SharePoint Form Validation は、正規表現検証、入力必須検証、比較検証、と有効範囲検証という四つ簡易検証機能を提供します。次の例で、本製品の使い方を説明します。「見積書」というリストがあります。このリストに見積り書についてのすべての情報を保存します。

### ORDERS

| New • Action      | s • Settings •      |                                 |          |                           | View:      | All Items *     |
|-------------------|---------------------|---------------------------------|----------|---------------------------|------------|-----------------|
| Buyer             | Order Na.           | Product                         | Quantity | E-mail                    | Order Date | Renittance Date |
| Lissa Cheng NEW   | 2008-0010-0001-1111 | SharePoint Cross-Site Lookup    | 1        | Lissacheng@xinlinsoft.com | 10/1/2008  | 10/3/2008       |
| Maxim Ma ! NEW    | 2008-0010-0002-1114 | SharePoint ListCollection Boost | 1        | maximma@sharepointit.net  | 10/2/2008  | 10/5/2008       |
| Maria Mayer ! NEW | 2008-0010-0005-1105 | SharePoint Cross-Site Lookup    | 1        | maria@onsss.net           | 10/5/2008  | 10/3/2008       |

#### 1、Form Validation の構成

リストの設定ページの権限と管理セクションで、Form Validationの設定リンクが提供されております。

| General Settings                  | Permissions and Management                            |  |  |
|-----------------------------------|-------------------------------------------------------|--|--|
| Title, description and navigation | Delete this list                                      |  |  |
| Versioning settings               | Save list as template                                 |  |  |
| Advanced settings                 | Permissions for this list                             |  |  |
| Audience targeting settings       | Workflow settings                                     |  |  |
|                                   | Information management policy settings                |  |  |
|                                   | Form validation settings (Powered by SharePointBoost) |  |  |

次は Form Validation の設定ページです。各列毎は表示されます。列名をクリックして、この列に対しての検証設定を構成します。

## Form Validation Setting

Config your column's validator setting.

| Columns                                                                                                    |                                    |  |  |
|----------------------------------------------------------------------------------------------------|------------------------------------|--|--|
| A column stores information about each item in the list. The following columns are currently available in this list: |                                    |  |  |
| Column (click to edit)                                                                                               | Active Validator                   |  |  |
| Buyer                                                                                                    | Required Field                     |  |  |
| Order No.                                                                                                    | Required Field, Regular Expression |  |  |
| Product                                                                                                    | Required Field                     |  |  |
| Quantity                                                                                                    | Range                              |  |  |
| E-mail                                                                                                    | Regular Expression                 |  |  |
| Order Date                                                                                                    | Required Field                     |  |  |
| Remittance Date                                                                                                    | Compare                            |  |  |

列名をクリックすると、検証ページが開きます。このページで、四つの検証形式はすべて表示されます。この列に対して、検証した い形式前のチェックボックスをオンしてください。この例で、お客様という列を入力必須フィールドとして設定します。ユーザがこ のフィールドを空にすると、カスタムしたエラーメッセージは表示します。 Config validator for column Buyer.

| Required Field Validator                                 | Error Message: Message to display when the validated field is invalid. |  |  |
|----------------------------------------------------------|------------------------------------------------------------------------|--|--|
| Check whether the user has entered or selected anything. | Please input the Buyer name.                                           |  |  |

次、メールの形式に対して、正規表現検証を行います。

Form Validation はリストでよく使用する正規表現を提供します。IP、URL、郵便番号、通貨、整数、メールアドレスなどが含まれています。提供されたリストからメールアドレスを選択して、検証表現式は表示されます。入力されるメールアドレスは正しくなければ、エラーメッセージは表示します。

| Regular Expression Validator                   | Validation Expression: Regular expression to determine validity.                                                         |  |  |
|------------------------------------------------|----------------------------------------------------------------------------------------------------|--|--|
| Check user input against a regular expression. | <pre>^[\w-]+(\.[\w-]+)*@[\w-]+(\.[\w-]+)+\$ Error Message: Message to display when the validated field is invalid.</pre> |  |  |
|                                                |                                                                                                    |  |  |
|                                                | The email format is not correct.                                                                                         |  |  |

時には、入力値は一定範囲にあるということを必要とします。Form Validation を使用して、範囲の最小値と最大値を指定できます。 この例で、製品の数は 1 から 10 までの範囲に抑えます。10 を超える場合は、エラー メッセージは表示します。

| Range Validator                                  | Type: Data type of values for comparison.                              |
|--------------------------------------------------|------------------------------------------------------------------------|
| Check that the input is between two fixed values | Integer 💌                                                              |
|                                                  | Minimum Value: Minimum value for the field being validated             |
|                                                  | 1                                                                      |
|                                                  | Maximum Value: Maximum value for the field being validated             |
|                                                  | 100                                                                    |
|                                                  | Error Message: Message to display when the validated field is invalid. |
|                                                  | The quantity is out of the rang 1100, please input again.              |

この例では、見積日付と購入日付って列が格納されます。見積日付は購入日付より早いである必要があります。購入日付の検証ページに移動します。比較の検証セクションで、固定の日付を入力するか、他の列(見積もり日付列)を選択するか、どちらでもいいんです。この後、適用する操作「選択した値より大きい」を選択してください。

OK

| Compare Validator                                        | Type: Data type of values for comparison                              |
|----------------------------------------------------------|-----------------------------------------------------------------------|
| Compare current field to a fixed value or another field. | Date 💌                                                                |
|                                                          | Operator: Comparison operation to apply to values                     |
|                                                          | Equal Or Greater Than 💌                                               |
|                                                          | Value To Compare: Value To Compare against                            |
|                                                          | Column To Compare: The column to compare with<br>Order Date           |
|                                                          | Error Message: Message to display when the validated field is invalid |
|                                                          | The Remittance Date must be greater than or equal to Order Date.      |
|                                                          | OK                                                                    |

#### 2、リスト 値の検証

入力される値は検証設定に一致しません場合は、エラーメッセージは表示されます。

| ORDERS: New               | Item                                                                                 |  |  |
|---------------------------|--------------------------------------------------------------------------------------|--|--|
|                           | OK Cancel                                                                            |  |  |
| 🛿 Attach File   🍄 Spellin | g * indicates a required field                                                       |  |  |
| Buyer *                   |                                                                                      |  |  |
|                           | Please input the Buyer name.                                                         |  |  |
| Order No.                 | 2008001000141123<br>The correct format is ####-#####-#####-####, please input again. |  |  |
| Product                   | (None)  Please select the Product name in the list.                                  |  |  |
| Quantity                  | 101<br>The quantity is out of the rang 1100, please input again.                     |  |  |
| E-mail                    | pallik#hesoft.net<br>The email format is not correct.                                |  |  |
| Order Date                | 10/8/2008                                                                            |  |  |
| Remittance Date           | 10/7/2008 The Remittance Date must be greater than or equal to Order Date.           |  |  |
| 9                         | OK Cancel                                                                            |  |  |

検証に成功した場合は、次のように表示します。

# ORDERS: Palika Lee

|                          |                               | ОК         | Cancel              |
|--------------------------|-------------------------------|------------|---------------------|
| 🖉 Attach File   🗙 Delete | Item   🍄 Spelling             | * indicate | es a required field |
| Buyer *                  | Palika Lee                    |            |                     |
| Order No.                | 2008-0010-0014-1123           |            |                     |
| Product                  | SharePoint Permission Boost 💌 |            |                     |
| Quantity                 | 11                            |            |                     |
| E-mail                   | pallik@hesoft.net             |            |                     |
| Order Date               | 10/8/2008                     |            |                     |
| Remittance Date          | 10/10/2008                    |            |                     |